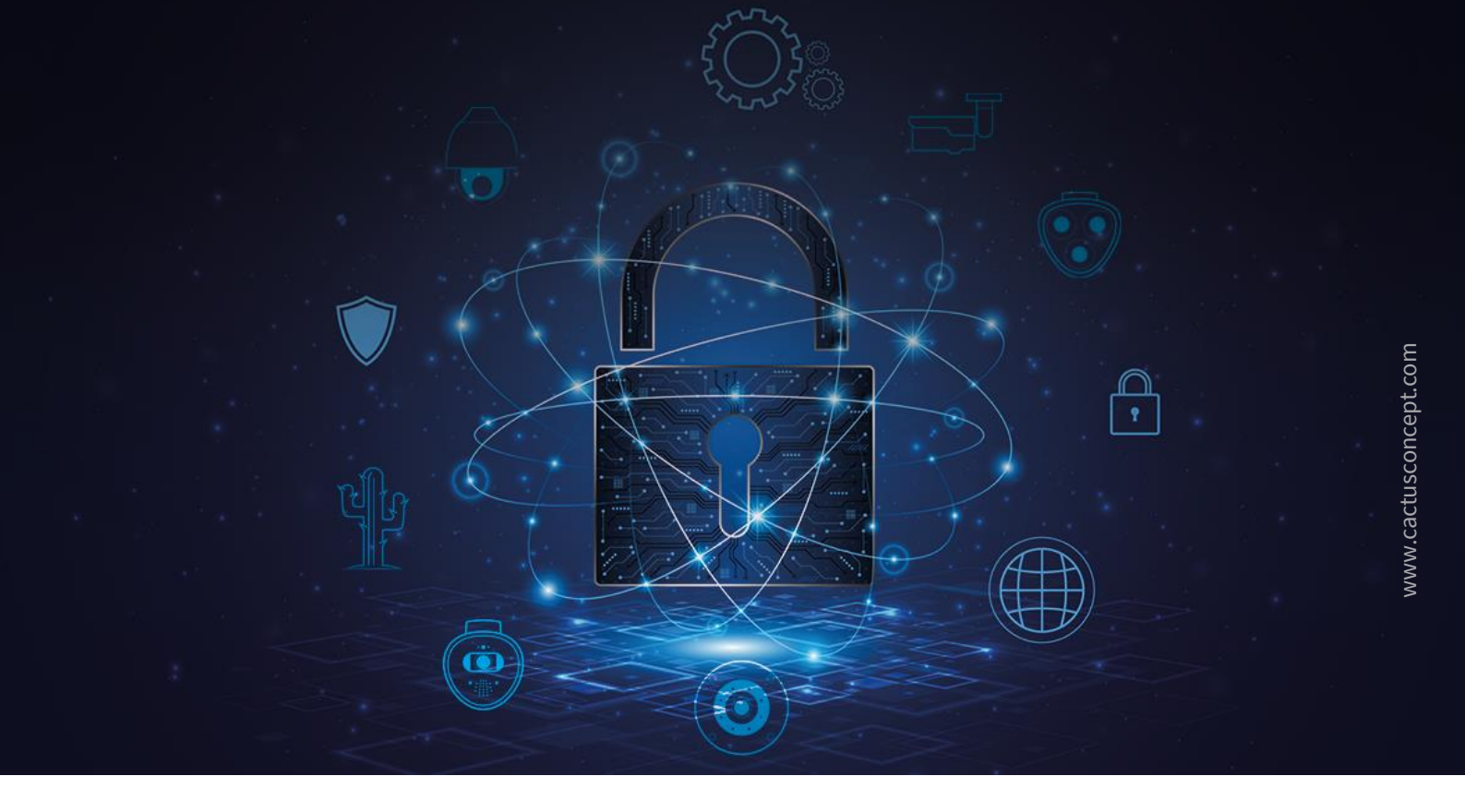

## Leitfaden zur optimalen Absicherung Ihres MOBOTIX Videosystems

Kamera • VMS • NAS

© MOBOTIX AG • www.mobotix.com • 10/2024 Cyber Protection Guide

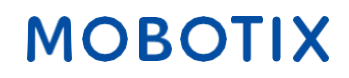

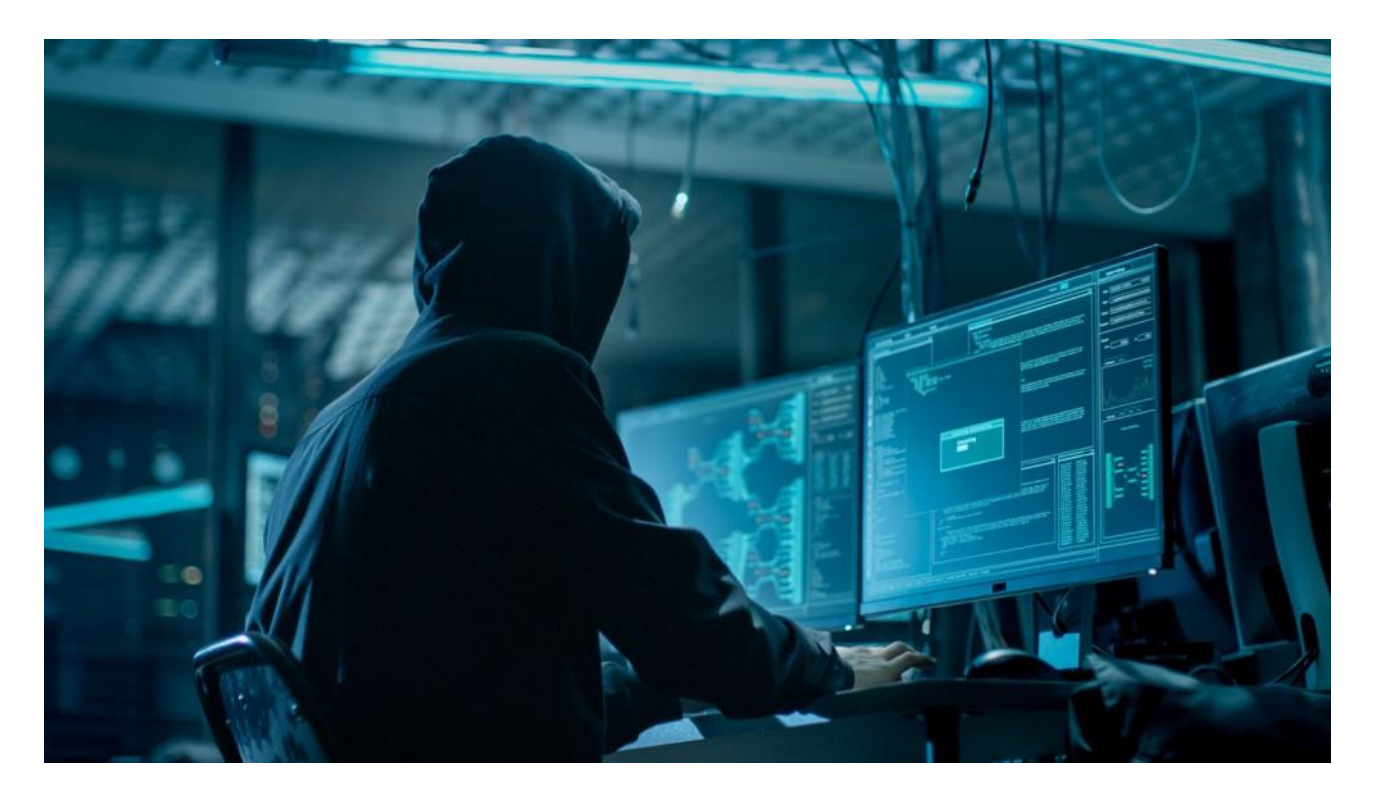

### Über dieses Dokument

Die Zahl der über das Internet geführten Cyberattacken gegen Hard- und Software wächst täglich. Um an hochsensible Daten zu gelangen, konzentrieren sich Hacker vorwiegend auf die schwächsten Glieder einer digitalen Absperrkette.

Da Videoüberwachung via IP-Netzwerk heute zu einem Grundbaustein im modernen Gebäudeschutz geworden ist, haben in letzter Zeit auch gezielte Angriffe auf Video-Sicherheitssysteme deutlich zugenommen.

Für MOBOTIX war und ist die Unangreifbarkeit seiner rein IP-basierten Systeme ein grundlegendes Entwicklungsziel. Für ein Höchstmaß an Cybersicherheit nutzen IT-Administratoren heute die auf allen MOBOTIX Systemebenen **serienmäßig integrierten Sicherungs- und Konfigurationstools**.

Die Nutzung dieser Tools – im Verbund mit grundlegenden Sicherheitsmaßnahmen wie Firewalls und Netzwerksegmentierungen – reduziert die möglichen Hacker-Angriffsflächen der im MOBOTIX System eingesetzten Geräte und Anwenderschnittstellen auf ein Minimum.

Dieser Cyber Protection Guide enthält alle entscheidenden Admin-Konfigurationsschritte der Einzelkomponenten (Kamera, VMS, NAS), um die gesamte Videoinfrasktruktur optimal vor Fremdzugriffen zu schützen.

**Bitte beachten Sie:** Dieses Dokument gibt dem verantwortlichen Systemadministrator einen Überblick über alle angebotenen Schritte zur Absicherung des MOBOTIX Videosystems. In spezifischen Anwendungsfällen und zur Vermeidung von aufwendigen Umkonfigurationen kann es sinnvoll sein, einzelne Schritte zu überspringen.

Allgemeine Hinweise: MOBOTIX übernimmt keine Haftung für technische Fehler, Druckfehler oder Auslassungen.

**Copyright-Hinweise:** Alle Rechte vorbehalten. MOBOTIX, das Logo der MOBOTIX AG und MxAnalytics sind in der EU, den USA und in anderen Ländern eingetragene Marken der MOBOTIX AG © MOBOTIX AG 2024

### **Kamera-Konfiguration**

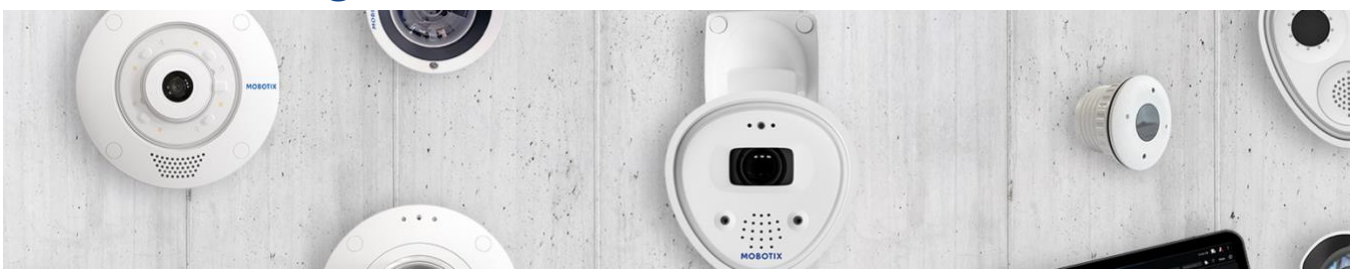

#### 1. Kamera-Firmware auf den neuesten Stand bringen

Die kostenlose Firmware kann hier heruntergeladen werden: <u>www.mobotix.com > Support > Download Center</u> Hierzu gibt es unter "Wissen Kompakt" auch eine Anleitung: <u>www.mobotix.com > Support > Download Center ></u> <u>Dokumentation > Broschüren & Anleitungen > Wissen Kompakt > Mx\_CG\_FirmwareUpdate.pdf</u>

#### 2. Zurücksetzen auf Werkseinstellungen (bei Neuinstallation)

Admin Menu > Konfiguration > Zurücksetzen der Konfiguration auf werkseitige Voreinstellungen

| MOBOTIX                                                                                                    |                   |
|----------------------------------------------------------------------------------------------------|-------------------|
| M1S mx10-42-1-27 Administration                                                                                                    | ⑦ () ⊞ [          |
| System-Informationen                                                                                                    |                   |
| Sicherheit                                                                                                    | $\checkmark$      |
| Hardware-Konfiguration                                                                                                    | $\checkmark$      |
| Seiteneinstellungen                                                                                                    | $\checkmark$      |
| Netzwerk-Konfiguration                                                                                                    | $\checkmark$      |
| MxMessageSystem                                                                                                    | $\checkmark$      |
| Speicherung                                                                                                    | $\checkmark$      |
| Logos und Bildprofile                                                                                                    | $\mathbf{\nabla}$ |
| Übertragungsprofile                                                                                                    | $\checkmark$      |
| Audio und VolP-Telefonie                                                                                                    | $\checkmark$      |
| Kamera-Administration                                                                                                    | $\checkmark$      |
| Konfiguration                                                                                                    |                   |
| <ul> <li><u>Sichern</u> der aktuellen Konfiguration in den permanenten Speicher</li> <li><u>Zurücksetzen</u> der Konfiguration auf werkseitige Voreinstellungen</li> <li><u>Wiederherstellen</u> der letzten gesicherten Konfiguration</li> <li><u>Laden</u> einer Konfigurationsdatei vom lokalen Computer</li> <li><u>Speichern</u> der aktuellen Konfiguration auf einem lokalen Computer</li> <li><u>Anzeigen</u> der aktuellen Konfiguration (<u>unformatiert</u>)</li> <li><u>Bearbeiten</u> der Konfigurationsdaten von Hand (<u>Text bearbeiten</u>)</li> </ul> |                   |
| Wartung                                                                                                    |                   |

Sicherheitswarnung: Der Browser merkt sich die Passwörter, solange nicht alle Browser-Fenster geschlossen werden. Um die nicht autorisierte Verwendung geschützter Seiten zu unterbinden, stellen Sie sicher, dass Sie alle Browserfenster schließen, wenn Sie die Benutzeroberfläche der Kamera verlassen. Andernfalls kann das Passwort im Browser-Cache gespeichert bleiben und andere Benutzer können auf Ihre Kamera(s) zugreifen!

## ΜΟΒΟΤΙΧ

#### 3. Werksseitige Kamera-Zugangsdaten ändern

Admin Menu > Sicherheit > Benutzer und Passwörter

| ΜΟΒΟΤΙΧ                                                                                                    |                                   |                 |                         |                              |                                                                                                    |      |  |  |  |  |  |  |
|----------------------------------------------------------------------------------------------------|-----------------------------------|-----------------|-------------------------|------------------------------|----------------------------------------------------------------------------------------------------|------|--|--|--|--|--|--|
| $\Theta$                                                                                                    | M1S mx                            | 10-42           | 2-1-27 Benutzer ur      | nd Passwörter                |                                                                                                    | 0 (i |  |  |  |  |  |  |
| Benutzer                                                                                                    | Gruppe                            |                 | Passwort                | Passwort bestätigen          | Bemerkung/Aktion                                                                                                    |      |  |  |  |  |  |  |
| admin                                                                                                    | admins                            | ÷               | ***                     | ***                          | Entfernen                                                                                                    |      |  |  |  |  |  |  |
|                                                                                                    | Undefiniert                       | \$              |                         |                              |                                                                                                    |      |  |  |  |  |  |  |
| Zeitliche Zugriffsbeschränkun                                                                                                    | <u>g durch</u>                    |                 |                         |                              |                                                                                                    |      |  |  |  |  |  |  |
| Supervisor                                                                                                    |                                   |                 |                         |                              | Aktiviert                                                                                                    |      |  |  |  |  |  |  |
| Super-PIN (8 - 16 Ziffern)                                                                                                    |                                   |                 |                         |                              | Ändern                                                                                                    |      |  |  |  |  |  |  |
| Für den Benutzer "admin" wird<br>Administrationskonto geänder                                                                             | d noch das Werksein:<br>t werden! | stellur         | ngs-Passwort verwendet. | Aus Sicherheitsgründen m     | uss das Passwort für das                                                                                             |      |  |  |  |  |  |  |
| Achtung: Einige Bereiche die                                                                                                    | ser Kamera sind noo               | ch öff          | entlich zugänglich.     |                              |                                                                                                    |      |  |  |  |  |  |  |
| Aktivieren Sie diese Option und klicken Sie auf <b>Setzen</b> , um den Zugriff auf die Kamera ohne Benutzer-Authentifizierung zu sperren. |                                   |                 |                         |                              |                                                                                                    |      |  |  |  |  |  |  |
| Öffnen Sie den Dialog <u>Grupper</u>                                                                                                    | n-Zugriffskontrolle (A            | <u>ACL)</u> , u | m die Gruppen und derei | n Zugriffsrechte zu verwalte | Öffnen Sie den Dialog <u>Gruppen-Zugriffskontrolle (ACL)</u> , um die Gruppen und deren Zugriffsrechte zu verwalten. |      |  |  |  |  |  |  |

Es ist grundsätzlich erforderlich, das Standardpasswort "meinsm" beim ersten Aufrufen der Kamera zu ändern.

Denken Sie unbedingt daran, die Konfiguration nach Änderungen bei Benutzern, Passwörter oder Gruppen in den permanenten Speicher der Kamera zu sichern. Ansonsten sind die geänderten Benutzernamen und Passwörter nur bis zum nächsten Neustart der Kamera aktiv. Verwenden Sie den Button "Schließen" unten im Dialog, da Sie dann zum Sichern der Konfiguration im permanenten Speicher der Kamera aufgefordert werden.

Bewahren Sie Informationen über Passwörter sehr sorgfältig auf. Achten Sie besonders darauf, dass Sie das Passwort für mindestens einen Benutzer in der Gruppe admins kennen. Sie können sonst die Kamera ohne das Passwort nicht mehr verwalten und es gibt keine Möglichkeit, diese Passwortabfrage zu umgehen. Ebenso lässt sich das Passwort aus einer permanent gespeicherten Konfiguration nicht wieder herstellen.

#### So erstellen Sie sichere Passwörter:

- Eine Länge von mindestens 8 Zeichen (bis zu 99)
- Mindestens ein Großbuchstabe A Z
- Mindestens ein Kleinbuchstabe a z
- Mindestens eine Ziffer 0 9
- Mindestens ein Sonderzeichen: ! " # \$ % & ' ( ) \* + , . / : ; < = > ? @ [ \ ] ^ \_ ` { | } ~
- Keine geläufigen Wörter oder Daten verwenden (Name, Geburtsdatum o. ä.)

**Passwort bei Verlust zurücksetzen:** Ist das Administrator-Passwort nicht mehr verfügbar, muss die Kamera über MOBOTIX kostenpflichtig zurückgesetzt werden!

#### 4. Anlegen von Benutzergruppen mit unterschiedlichen Benutzerrechten

#### Admin Menu > Sicherheit > Benutzer und Passwörter

Üblicherweise benötigen nicht alle Anwender exakt die selben Rechte. Daher können für jede Kamera bis zu 25 verschiedene Benutzergruppen angelegt werden. Die Rechtevergabe erfolgt danach tabellarisch über Admin Menu > Sicherheit > Gruppen-Zugriffskontrolle (ACL) – siehe unten bei Punkt 6.

#### 5. Benutzer einzeln anlegen und in unterschiedliche Gruppen einordnen

#### Admin Menu > Sicherheit > Benutzer und Passwörter

Es empfiehlt sich, jede einzelne Person, die Zugriff auf die Kamera erhalten soll, hier als Benutzer anzulegen. Es können bis zu 100 Benutzer pro Kamera angelegt werden. Damit werden dann die ausgeführten Aktionen der autorisierten Benutzer in einer Webserver-Logdatei gespeichert (*Admin Menu > Sicherheit > Webserver-Logdatei*); so lassen sich strittige Situationen jederzeit einfach aufklären (*"Ich war das nicht"*).

Beachten Sie dabei unsere in Punkt 3 aufgeführten Empfehlungen zur Erstellung sicherer Passwörter.

#### 6. Öffentlichen Zugriff deaktivieren

*Admin Menu > Sicherheit > Gruppen-Zugriffskontrolle (ACL)* 

#### MOBOTIX

| Θ                                                                                                   | M1S   | mx10    | -42-1-2  | 27 Gr     | uppen                   | Zugrif   | fskont | trolle (/         | ACL)                  |                   | 0 i |
|----------------------------------------------------------------------------------------------------|-------|---------|----------|-----------|-------------------------|----------|--------|-------------------|-----------------------|-------------------|-----|
|                                                                                                    | Brows | er-Ansi | cht / An | zeige     | MxMC                    | & VMS    | Konfig | guration          | 1                     |                   |     |
| Zugriffsrechte                                                                                      | Gast  | Live    | Player   | Multiview | Event Stream-Verbindung | HTTP-API | Admin  | Bildeinstellungen | Ereigniseinstellungen |                   |     |
| Öffentlicher Zugriff                                                                                |       |         |          |           |                         |          |        |                   |                       | Alle deaktivieren |     |
| Gruppen                                                                                             |       |         |          |           |                         |          |        |                   |                       | Gruppe entfernen  |     |
| admins                                                                                              |       |         |          |           |                         |          |        |                   |                       | •                 |     |
| es_admins                                                                                           |       |         |          |           |                         |          |        |                   |                       |                   |     |
| es_guests                                                                                           |       |         |          |           |                         |          |        |                   |                       |                   |     |
| es_users                                                                                            |       |         |          |           |                         |          |        |                   |                       |                   |     |
| www_guests                                                                                          |       |         |          |           |                         |          |        |                   |                       |                   |     |
| www_users                                                                                           |       |         |          |           |                         |          |        |                   |                       |                   |     |
|                                                                                                    |       |         |          |           |                         |          |        |                   |                       |                   |     |
| Öffnen Sie den Dialog Benutzer und Passwörter, um die Benutzer zu verwalten und Gruppen zuzuweisen. |       |         |          |           |                         |          |        |                   |                       |                   |     |

"Öffentlicher Zugriff" bedeutet, dass die hier per Checkbox aktivierten Kamerafunktionen auch ohne Eingabe eines gültigen Benutzernamens und Passworts verfügbar sind. Um nicht-autorisierten Personen den Zugriff auf das Kameralivebild, die Aufzeichnungen oder auf die Kamerakonfiguration zu verweigern, wird dringend empfohlen, die Funktion "Öffentlicher Zugriff" komplett zu deaktivieren (weitere Einstellungsoptionen unter "Mehr").

#### © MOBOTIX AG • www.mobotix.com • 10/2024 Cyber Protection Guide • Page 5

### MOBOTIX

#### 7. IP-basierte Zugriffsbeschränkung einrichten

Admin Menu > Sicherheit > IP-basierte Zugriffsbeschränkung

| ΜΟΒΟΤΙΧ                    |                                                                                                   |                                                         |     | $\nabla$ |  |  |  |  |
|----------------------------|---------------------------------------------------------------------------------------------------|---------------------------------------------------------|-----|----------|--|--|--|--|
| $\odot$                    | M1S mx10-42-1-27 IP-basier                                                                        | te Zugriffsbeschränkung                                 | 0 i | + -      |  |  |  |  |
| WARNUNG: Eine fehlerhafte  | WARNUNG: Eine fehlerhafte Zugriffskonfiguration kann den Zugriff auf die Kamera unmöglich machen! |                                                         |     |          |  |  |  |  |
| Konfiguration der Zugriffs | beschränkung                                                                                      |                                                         |     |          |  |  |  |  |
| Zutrittskontrolle          | Aktiviert +                                                                                       | Zugriffsbeschränkung aktivieren/deaktivieren.           |     |          |  |  |  |  |
| Strikter Modus             | Deaktiviert 🗢                                                                                     | Strikten Modus aktivieren/deaktivieren.                 |     |          |  |  |  |  |
| Zugriffsregeln für Gewähr  | en                                                                                                |                                                         |     |          |  |  |  |  |
| Betriebsart                | IP-Adresse/Subnetz/Domain                                                                         | Beispiele                                               |     |          |  |  |  |  |
| Gewähren 🗢                 |                                                                                                   | 192.168.1.163,192.168.1.0/255.255.255.0,ftp.mobotix.com |     |          |  |  |  |  |
| Zugriffsregeln für Verweig | ern                                                                                               |                                                         |     |          |  |  |  |  |
| Betriebsart                | IP-Adresse/Subnetz/Domain                                                                         | Beispiele                                               |     |          |  |  |  |  |
| Verweigern 🗢               |                                                                                                   | 192.168.1.163,192.168.1.0/255.255.255.0,ftp.mobotix.com |     |          |  |  |  |  |
| Wenn keine Übereinstimm    | nung:                                                                                             |                                                         |     |          |  |  |  |  |
| Gewähren 🗢                 | Zugriff von allen nicht aufgeführten IP-Adr                                                       | essen/Subnetzen/Domains.                                |     |          |  |  |  |  |

Im Dialog Zugriffskontrolle verwalten Sie IP-Adressen, Subnetze oder Domainnamen, denen der Zugriff auf die Kamera gewährt oder verweigert werden soll. Diese Möglichkeit der Zugriffsteuerung arbeitet auf der Ebene des IP- Protokolls, ist unabhängig von der Passwort-basierten Benutzer-Authentifikation auf Ebene des HTTP-Protokolls und hat Priorität vor dieser. Hat ein Computer keine Zugriffsrechte auf dieser Kamera, so ist es generell nicht möglich, die Kamera von diesem Computer aus zu erreichen. Hat ein Computer Zugriffsrechte auf dieser Kamera, erfolgt nach dieser Zugangsprüfung noch zusätzlich die Authentifikation des HTTP-Protokolls, wie im Dialog Benutzer und Passwörter festgelegt.

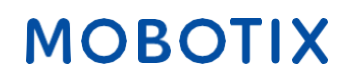

#### **8. Intrusion Detection mit Benachrichtigung aktivieren und die IP-Adresse eines Angreifers blockieren** *Admin Menu > Netzwerk-Konfiguration > Webserver (für Experten) > Intrusion Detection-Einstellungen*

| MOBOTIX                                                                     |                    |            |           |                                                                                                    |  |  |  |  |
|-----------------------------------------------------------------------------|--------------------|------------|-----------|----------------------------------------------------------------------------------------------------|--|--|--|--|
| Θ                                                                           | M1S mx1            | 10-42-1-27 | Webserver | ⑦ Ū 뒢 E                                                                                                    |  |  |  |  |
| Webserver                                                                   |                    |            |           |                                                                                                    |  |  |  |  |
| HTTPS-Einstellungen                                                         |                    |            |           |                                                                                                    |  |  |  |  |
| Von der Kamera verwendete                                                   | s X.509-Zertifikat |            |           |                                                                                                    |  |  |  |  |
| Von der Kamera verwendetes X.509-Zertifikat und privaten Schlüssel ersetzen |                    |            |           |                                                                                                    |  |  |  |  |
| Selbst zertifiziertes X.509-Zertifikat und Zertifikat-Anfrage erzeugen      |                    |            |           |                                                                                                    |  |  |  |  |
| X.509-Zertifikat über ACME-                                                 | Client erhalten    |            |           | ✓                                                                                                    |  |  |  |  |
| Intrusion Detection-Einstell                                                | ungen              |            |           | ۵                                                                                                    |  |  |  |  |
| Intrusion Detection<br>aktivieren                                           | ۵                  |            |           | Benachrichtigung bei wiederholten fehlerhaften Login-Versuchen<br>schicken.                                                                                                    |  |  |  |  |
| Benachrichtigungsschwelle                                                   | 7                  |            |           | Anzahl der fehlerhaften Login-Versuche, nach denen eine<br>Benachrichtigung erfolgt. Mindestwert ist 5.                                                                                                    |  |  |  |  |
| Zeitüberschreitung                                                          | 60                 | Minuten    |           | Leerlauf-Zeitüberschreitung in Minuten. Lassen Sie dieses Feld leer,<br>um den Standardwert (60 Minuten) zu verwenden. Mehrere<br>Zugriffsversuche eines Client innerhalb dieser Zeitspanne werden als<br>ein Zugriff gewertet, der mit Anfangs- und Endzeit gespeichert wird.<br>Außerdem wird ein Zähler hochgesetzt. (Klicken Sie im Dialog<br><u>Webserver-Logfile</u> auf "Mehr".) |  |  |  |  |
| Totzeit                                                                     | 60                 | Minuten    |           | Totzeit zwischen Benachrichtigungen. Lassen Sie dieses Feld leer,<br>um den Standardwert (60 Minuten) zu verwenden. Geben Sie hier<br>eine "0" (null) ein, um nach Erreichen der Schwelle bei jedem Login-<br>Versuch eine Benachrichtigung auszulösen.                                                                                                    |  |  |  |  |
| IP-Adresse blockieren                                                       | ۵                  |            |           | Blockiert die IP-Adresse des anfragenden Computers mit Hilfe der IP-<br>basierten Zugriffsbeschränkung, wenn die<br>Benachrichtigungsschwelle erreicht wurde. Die Blockade wird durch<br>den nächsten Neustart wieder aufgehoben. Dies funktioniert nur,<br>wenn <u>IP-basierte Zugriffsbeschränkung</u> aktiviert ist.                                                                 |  |  |  |  |
| E-Mail-Benachrichtigung                                                     | AlarmMail          |            | ¢         | E-Mail-Profil:<br>Versendet eine E-Mail mit Bild. ( <u>E-Mail-Profile</u> )                                                                                                    |  |  |  |  |
| Netzwerkmeldung                                                             | Aus                |            | ¢         | Netzwerkmeldungs-Profil:<br>Sendet eine Netzwerkmeldung über das TCP/IP-Protokoll. (Profile für<br><u>Netzwerkmeldungen</u> )                                                                                                    |  |  |  |  |
| SNMP-Traps                                                                  | Aus                |            | \$        | Benachrichtigung über <u>SNMP-Traps</u> .                                                                                                    |  |  |  |  |
| MQTT Publish                                                                | Aus                |            | \$        | Informationen per <u>MQTT</u> veröffentlichen.<br><b>Topic:</b> MOBOTIX//notify/ids_alarm                                                                                                    |  |  |  |  |

Diese Einstellung ermöglicht die direkte Abwehr unerwünschter Angreifer. Falls versucht wird, Benutzernamen und Passwörter der Kamera mit "Brute Force"-Methoden zu erraten, kann die Kamera nach einer gewissen Anzahl von Fehlversuchen eine Alarmierung auslösen und den Kamerazugriff automatisch sperren.

#### 9. Web-Crawling nicht zulassen (Einschränkungen für Web-Robots)

Admin Menu > Seiteneinstellungen > Sprache und Startseite > Seitenoptionen

#### MOBOTIX

| Θ                                 | M1                  | S mx | 10-42-1-27 | Spra                                                                                                    | ache und Startseite 🛛 🗇 🛈 🗄 🖃                                                                                                    |
|-----------------------------------|---------------------|------|------------|----------------------------------------------------------------------------------------------------|----------------------------------------------------------------------------------------------------|
| Startseite auswählen              |                     |      |            |                                                                                                    |                                                                                                    |
| Seiten-Design                     |                     |      |            |                                                                                                    |                                                                                                    |
| Dialog-Optionen                   |                     |      |            |                                                                                                    |                                                                                                    |
| Seitenoptionen                    |                     |      |            |                                                                                                    | ۵                                                                                                    |
| Sprache                           | de                  |      |            | ¢                                                                                                    | Wählen Sie die Sprache der Dialoge und der Benutzeroberfläche aus. Klicken Sie <u>hier</u> ,<br>um eine andere Schriftart hochzuladen.          |
| Anzeige der Pull-Down-<br>Menüs   | Anzeigen            |      |            | ÷                                                                                                    | Anzeigen bzw. Ausblenden der Pull-Down-Menüs auf der Live-Seite zur Veränderung der Bildparameter.                                              |
| Bildwiederholrate des             | Maximum             |      | Standard   |                                                                                                    | Legen Sie die maximale und die Standard-Bildwiederholrate für die <u>Gastseite</u> fest.                                                        |
| Gastzugangs                       | 2 B/s               | \$   | 1 B/s      | \$                                                                                                    |                                                                                                    |
| Bildwiederholrate des             | Maximum             |      | Standard   |                                                                                                    | Legen Sie die maximale und die Standard-Bildwiederholrate für die Live-Seite fest.                                                              |
| Benutzerzugangs                   | max B/s             | \$   | 16 B/s     | ŧ                                                                                                    |                                                                                                    |
| Betriebsart                       | Server Push         |      |            | \$                                                                                                    | Legen Sie die Standard-Betriebsart für die <u>Live-Seite</u> fest.                                                                              |
| Vorschaubild-Buttop               | Ausblenden          |      |            | ÷                                                                                                    | Ermöglicht separate Einstellungen der Bildrate je Client/Browser für Verbindungen geringer Bandbreite. Aktivieren Sie Cookies in Ihrem Browser. |
| Einschränkungen für<br>Web-Robots | Robots ausschließen |      | ÷          | Ermöglicht Web-Crawlern und Suchmaschinen, die Inhalte auf dem Webserver dieser<br>Kamera zu indexieren. |                                                                                                    |
| Kurzbefehle                       |                     |      |            |                                                                                                    |                                                                                                    |

Mit dieser Einstellung können Sie den Suchmaschinen im Internet sowie anderen automatischen Robots und Web-Crawlern untersagen, die Inhalte auf dem Webserver dieser Kamera zu indexieren. Sofern dies nicht explizit gewünscht ist, sollten Sie keine Indexierung der Bilder und Seiten dieser Kamera zulassen. Stellen Sie sicher, dass Sie die Indexierung nur zulassen, wenn Sie sich der zusätzlichen Sicherheitsrisiken bewusst sind und Sie die dadurch generierte Netzwerklast in Kauf nehmen.

#### © MOBOTIX AG • www.mobotix.com • 10/2024 Cyber Protection Guide • Page 8

#### 10. HTTP-Authentifizierungsmethode "Digest" auswählen

Admin Menu > Netzwerk-Konfiguration > Webserver (für Experten) > Webserver

| MOBOTIX                              |                  |           |                                                                                                    |
|--------------------------------------|------------------|-----------|----------------------------------------------------------------------------------------------------|
| $\Theta$                             | M1S mx10-42-1-27 | Webserver | · () I =                                                                                                    |
| Webserver                            |                  |           | <u>ه</u>                                                                                                    |
| Port bzw. Ports für den<br>Webserver | ,                |           | Experteneinstellung! Sie können bis zu zwei Ports für den<br>Webserver der Kamera angeben.<br>Warnung: Falsche Eingaben können dazu führen, dass die Kamera<br>nicht mehr angesprochen werden kann. Im Zweifelsfall lassen Sie<br>diese Felder leer.<br>Schließen Sie den Dialog und speichern Sie die Einstellungen im<br>Flash-Speicher. Neue Einstellungen werden erst nach einem<br>Neustart wirksam. |
| HTTP aktivieren                      |                  |           | Unverschlüsseltes HTTP auf dieser Kamera aktivieren.                                                                                                    |
| Authentifizierungsmethode            | Digest           | \$        | Authentifizierungsmethode für diese Kamera auswählen.                                                                                                    |

Diese HTTP-Authentifizierung ist eine anerkannte Methode, mit der sich der Nutzer eines Webbrowsers gegenüber dem Webserver (MOBOTIX Kamera) per Benutzername und Passwort authentifizieren kann. Bei der Digest Access Authentifizierung werden die Zugangsdaten nie im Klartext übermittelt und können so nicht "abgehört" werden.

#### 11. Standard-Ports für den Webserver ändern (für Remote-Zugriff)

#### Admin Menu > Netzwerk-Konfiguration > Webserver (für Experten)

| MOBOTIX                              |      |                  |           |                                                                                                    |
|--------------------------------------|------|------------------|-----------|----------------------------------------------------------------------------------------------------|
| Θ                                    |      | M1S mx10-42-1-27 | Webserver | ? () ₺ Ξ                                                                                                    |
| Webserver                            |      |                  |           |                                                                                                    |
| Port bzw. Ports für den<br>Webserver |      | 2                |           | Experteneinstellung! Sie können bis zu zwei Ports für den<br>Webserver der Kamera angeben.<br>Warnung: Falsche Eingaben können dazu führen, dass die Kamera<br>nicht mehr angesprochen werden kann. Im Zweifelsfall lassen Sie<br>diese Felder leer.<br>Schließen Sie den Dialog und speichern Sie die Einstellungen im<br>Flash-Speicher. Neue Einstellungen werden erst nach einem<br>Neustart wirksam. |
| HTTP aktivieren                      |      |                  |           | Unverschlüsseltes HTTP auf dieser Kamera aktivieren.                                                                                                    |
| Authentifizierungsmethode            | Auto |                  | \$        | Authentifizierungsmethode für diese Kamera auswählen.                                                                                                    |
| HTTPS-Einstellungen                  |      |                  |           |                                                                                                    |
| HTTPS aktivieren                     | D    |                  |           | Verschlüsseltes HTTPS (SSL/TLS) auf dieser Kamera aktivieren.                                                                                                    |
| SSL/TLS-Port für HTTPS-<br>Server    |      |                  |           | Experteneinstellung! Warnung: Falsche Eingaben können dazu<br>führen, dass die Kamera nicht mehr angesprochen werden kann. Im<br>Zweifelsfall lassen Sie dieses Feld leer.<br>Schließen Sie den Dialog und speichern Sie die Einstellungen im<br>Flash-Speicher. Neue Einstellungen werden erst nach einem Neustart<br>wirksam.                                                                           |

Die Verwendung der Standard-Ports (80 TCP für HTTP und 443 TCP für HTTPS) macht die Kamera anfälliger für Hackerangriffe. Zur Erhöhung der Systemsicherheit sollten Sie daher eigene Ports einrichten. Direkt nach deaktivieren von HTTP muss die Kamera im Browser über HTTPS angesprochen werden.

## ΜΟΒΟΤΙΧ

#### 12. Alle genutzten Speicherziele verschlüsseln

Admin Menu > Speicherung > Speicherung auf externem Dateiserver / Flash-Medium

| MOBOTIX                 |                                   |            |                                                                                                    |
|-------------------------|-----------------------------------|------------|----------------------------------------------------------------------------------------------------|
| ⊖ M1S n                 | nx10-42-1-27 Speicherung auf exte | rnem Datei | iserver / Flash-Medium      ⑦ ① ⊞ ⊟                                                                                                    |
| Speichermedium formati  | eren                              |            |                                                                                                    |
| Medium formatieren      | USB-Stick / Flash-SSD 🗢           | Format     | Wählen Sie das zu formatierende Medium aus und klicken Sie auf den<br>Button, um den Vorgang zu starten.<br>Hinweis: Deaktivieren Sie das aktive Speicherziel und starten Sie die<br>Kamera neu, bevor Sie das Formatieren starten.                                                                                                    |
| Primärziel              | SD-Flash-Karte                    | ÷          | Speicherort der Aufzeichnung.                                                                                                    |
| MxFFS-Archivziel        | NFS-Dateiserver                   | ¢          | Archiv für Backup des Primärziels. Die Einstellungen für den<br>Dateiserver werden unten festgelegt. Siehe auch den Abschnitt<br>MxFFS-Archivoptionen weiter unten.<br>Klicken Sie hier, um die Archivstatistik zu sehen.                                                                                                    |
| Dateiserver-Optionen    |                                   |            | ۵                                                                                                    |
| Dateiserver (IP)        | 10.0.0254                         |            | IP-Adresse oder Name des Dateiservers.<br>Hinweis: Der Server muss über das Netzwerk erreichbar sein.                                                                                                    |
| Verzeichnis/Freigabe    | /Benutzer/John/data               |            | Ordner/Freigabe auf dem Server, der/die von der Kamera verwendet<br>werden soll.<br><b>Tipp:</b> Wenn Sie CIFS verwenden, können Sie die Freigabe direkt<br>eingeben (z. B. \$data oder data). Wenn Sie NFS verwenden, geben Sie<br>den Pfad des Ordners ein (z. B. /Pfad/zu/data).<br><b>Hinweis:</b> Auf dem Server muss der Kamera das Einbinden des<br>Verzeichnisses erlaubt sein.                                                                                                    |
| UID und GID             | 65534<br>0                        |            | Optionale Benutzer- und Gruppen-ID für den NFS-Server;<br>Voreinstellung: 65534 und 0                                                                                                    |
| Dateiserver-Test        | Test starten                      |            | Testet die Verbindung zum Dateiserver mit den aufgeführten<br>Einstellungen.                                                                                                    |
| Optionen für Speicherun |                                   |            | ۵                                                                                                    |
| MxFFS-Verschlüsselung   |                                   | A          | Aufzeichnungen auf MxFFS-Partitionen werden mit diesem Passwort<br>verschlüsselt. Eine MxFFS-Speicherung kann unverschlüsselt über<br>das Netzwerk angebunden werden, da die Daten bereits in der<br>Kamera verschlüsselt werden. Das Schlüsselwort kann geändert<br>werden, ohne dass der Zugriff auf die alten Aufzeichnungen verloren<br>geht.<br>Das Verschlüsselungs-Passwort wird normalerweise nur angegeben,<br>wenn das Flash-Medium formatiert wird. Das Zurücksetzen auf<br>Werkseinstellungen könnte auch dieses Passwort zurücksetzen und<br>kann deshalb den Zugriff auf Aufzeichnungen, die mit einem anderen<br>Passwort verschlüsselt wurden, verhindern. |
| Ereignisprotokoll       | Aktiviert                         | \$         | Aktiviert die Ereignisprotokollierung.                                                                                                    |

Über die Kamera-Firmware kann sowohl die Aufzeichnung auf das direkt mit der Kamera verbundene Speichermedium (integrierte microSD-Karte, USB-Stick/Festplatte) als auch auf einen externen Speicher im Netzwerk (Dateiserver SMB NFS) sicher verschlüsselt werden. Ein entwendeter Speicher (Karte, NAS) kann dann nur mit der richtigen Verschlüsselung wieder ausgelesen werden. Klicken Sie unten auf "Mehr" um alle Einstellungsoptionen zu sehen.

#### © MOBOTIX AG • www.mobotix.com • 10/2024 Cyber Protection Guide • Page 10

#### **13. Standard-Passwort für das MxMessageSystem ändern (nur notwendig, falls genutzt)** Admin Menu > MxMessageSystem > Verteilung von Nachrichten im Netzwerk

| ΜΟΒΟΤΙΧ                 |                               |                                                                                                |        |
|-------------------------|-------------------------------|------------------------------------------------------------------------------------------------|--------|
| $\Theta$                | M1S mx10-42-1-27              | Verteilung von Nachrichten im Netzwerk ③(                                                      | i) 🛨 🗆 |
| Allgemeine Konfigurat   | tion von MxMessageSystem      |                                                                                                |        |
| Netzwerk                | Aktiviert                     | <ul> <li>Aktiviert/deaktiviert das Verteilen von Nachrichten über das<br/>Netzwerk.</li> </ul> |        |
| Passwort                |                               | Passwort (Preshared Secret Key) für die Verschlüsselung der<br>Nachrichten im MxMessageSystem. |        |
| Broadcast-Port          | 19800                         | UDP-Broadcast-Port für Netzwerknachrichten über das<br>MxMessageSystem.                        |        |
| Hinweis: Stellen Sie si | cher, dass alle Netzwerkgerät | e mithilfe eines Netzwerk-Zeitservers (NTP) synchronisiert werden.                             |        |

Das von MOBOTIX entwickelte MxMessageSystem dient dem Austausch von Nachrichten bzw. Steuerungsbefehlen zwischen den Kameras und Geräten im Netzwerk. Das zur Verschlüsselung dieser Nachrichtenübertragung gewählte Passwort (symmetrischer Schlüssel) sollte eine Mindestlänge von 6 Zeichen haben.

#### 14. Benachrichtigung bei Fehlermeldungen einrichten

#### Admin Menu > System-Informationen > Benachrichtigungen bei Fehlermeldungen

Im Dialog Benachrichtigung bei Fehlern können Sie bestimmen, auf welche Weise und ab welcher Dringlichkeit Fehler und Neustarts der verschiedenen Kamerasysteme automatisch signalisiert werden (per Kamera-LED, E-Mail, Telefonanruf, Netzwerkmeldung etc.). Dank dieser Funktion ist ein Systemadministrator über Änderungen des Systemstatus schnell informiert.

#### 15. Speicherausfall-Überwachung einrichten

#### Admin Menu > Speicherung > Speicherausfall-Überwachung

| MOBOTIX                  |                                                                                                    |                    | I                                                                                                    |                                                                                                    | ▽ 🗵 |
|--------------------------|----------------------------------------------------------------------------------------------------|--------------------|----------------------------------------------------------------------------------------------------|----------------------------------------------------------------------------------------------------|-----|
| Θ                        | M1S mx10-42-1-27                                                                                                    | Speicherausfall-Üb | erwachung                                                                                                    | 0 () 🗄                                                                                                    | 9 🗆 |
| Allgemeine Einstellungen |                                                                                                    |                    |                                                                                                    | E                                                                                                    |     |
| Prüfen                   | Aktiviert                                                                                                    | ÷                  | Aktiviert oder deaktiviert die Spe<br>Überwachung.                                                                                                    | icherausfall-                                                                                                    |     |
| Tests                    | <ul> <li>Ping-Test (nur Dateiserver)</li> <li>Übertragung</li> <li>Verlorene Ereignisse</li> <li>SD-Karte: Test I/O-Fehler</li> </ul> |                    | Wählen Sie die Tests aus, die Sie du<br><b>Ping-Test</b> ist nur bei Dateiservern s<br>periodisch, ob der Server auf Dater<br><b>Übertragung</b> prüft, ob das Speicher<br>Daten zum Speichern annimmt. <b>Ve</b><br><b>Ereignisse</b> erkennt Ereignisse, die<br>Speicherziel gespeichert werden kong<br>Tipp: Sie können die Protokolldate | urchführen möchten<br>sinnvoll und prüft<br>npakete reagiert.<br>erziel tatsächlich<br>t <b>rioren gegangene</b><br>nicht auf dem<br>onnten.<br>i <u>betrachten</u> . | 1.  |

Im Dialog Speicherausfall-Überwachung richten Sie die Tests ein, die das von der Kamera als externer Ringspeicher verwendete Speicherziel (Dateiserver bzw. Flash-Medium) laufend kontrollieren. Die Kamera überprüft das verwendete Speicherziel aktiv und signalisiert plötzlich auftretende Probleme mit der Bildspeicherung über die hier festgelegten Meldewege.

#### © MOBOTIX AG • www.mobotix.com • 10/2024 Cyber Protection Guide • Page 11

|        | D   |         | C · I  |  |
|--------|-----|---------|--------|--|
| ( vhor | Pro | toction | (_III/ |  |
| Cyber  | 110 |         | Julu   |  |
|        |     |         |        |  |

#### 16. Eigenes X.509 - Zertifikat generieren und hochladen

Admin Menu > Netzwerk-Konfiguration > Webserver (für Experten)

#### MOBOTIX

| $\Theta$                                                | M1S mx10-42-1-27 Webserve                                                       | r 🕐 (i) 🗄                                                                                                    |   |
|---------------------------------------------------------|---------------------------------------------------------------------------------|----------------------------------------------------------------------------------------------------|---|
| Webserver                                               |                                                                                 |                                                                                                    |   |
| HTTPS-Einstellungen                                     |                                                                                 |                                                                                                    |   |
| Von der Kamera verwende                                 | etes X.509-Zertifikat                                                           |                                                                                                    |   |
| Herausgeber:                                            | C = DE, ST = Rheinland-Pfalz, O = MOBOTIX AG, OU = MX-f                         | PKI G2, CN = MX-ProductionSubCA-1                                                                                                    |   |
| Betreff:                                                | C = DE, ST = Rheinland-Pfalz, O = MOBOTIX AG, OU = MX-PKI G2, CN = mx10-42-1-27 |                                                                                                    |   |
| Gültigkeit:                                             | May 7 12:08:39 2024 GMT - May 7 12:08:39 2049 GMT                               |                                                                                                    |   |
| Von der Kamera verwende                                 | etes X.509-Zertifikat und privaten Schlüssel ersetzen                           | 0                                                                                                    |   |
| X.509-Zertifikat löschen                                |                                                                                 | Vom Benutzer in der Kamera hinterlegte X.509-Dateien mit dem<br>Zertifikat und dem privaten Schlüssel löschen. Die Kamera wird<br>wieder das werkseitige X.509-Zertifikat verwenden.                                                                                                    |   |
| X.509-Zertifikat und<br>privaten Schlüssel<br>hochladen | 0                                                                               | X.509-Zertifikat und privaten Schlüssel des Benutzers hochladen. Die<br>von der Kamera verwendeten X.509-Dateien mit dem Zertifikat<br>und dem privaten Schlüssel werden überschrieben. Wenn Sie<br>diese Dateien sichern möchten, laden Sie diese zuerst herunter.                                                                                                    |   |
| X.509-Zertifikat<br>hochladen                           |                                                                                 | Vom Benutzer bereitgestelltes X.509-Zertifikat in die Kamera laden,<br>das der Zertifikat-Anfrage in der Kamera entspricht. <b>Das aktuelle</b><br>X.509-Zertifikat in der Kamera wird überschrieben. Wenn Sie diese<br>Datei sichern möchten, laden Sie diese zuerst herunter.                                                                                              | ž |
| Generieren                                              |                                                                                 | Diese Aktion <b>erzeugt neue X.509-Dateien und überschreibt</b> alle<br>X.509-Dateien (Zertifikat, Zertifikat-Anforderung und privater<br>Schlüssel), die in der Kamera hinterlegt sind. Wenn Sie diese Dateien<br>sichern möchten, laden Sie diese zuerst herunter. <b>Hinweis: Das</b><br><b>Generieren wird mehrere Sekunden dauern.</b>                                  |   |
| Datei mit X.509-Zertifikat<br>hochladen:                | Datei auswählen Browse                                                          | Lädt das X.509-Zertifikat des Benutzers in die Kamera. Wählen Sie<br>hier die X.509-Zertifikatdatei im PEM-Format aus. Wenn das X.509-<br>Zertifikat und X.509-Privatschlüssel in einer Datei vorliegen, wählen<br>Sie diese Datei zum Hochladen aus.                                                                                                    |   |
| Datei mit X.509-<br>Privatschlüssel<br>hochladen:       | Datei auswählen Browse Passphrase:                                              | Lädt den X.509-Privatschlüssel des Benutzers in die Kamera. Wählen<br>Sie hier die X.509-Privatschlüssel-Datei im PEM-Format aus. Wenn das<br>X.509-Zertifikat und X.509-Privatschlüssel in einer Datei vorliegen,<br>wählen Sie diese Datei zum Hochladen aus. Geben Sie die Passphrase<br>ein, wenn der X.509-Privatschlüssel mit einer Passphrase<br>verschlüsselt wurde. |   |

Durch Hochladen eines von einer externen Autorität signierten X.509-Zertifikats sind die Verbindungen zum Webserver via HTTPS (SSL/TLS) am sichersten verschlüsselt.

### MOBOTIX

| Cyber | Protection | Guide |
|-------|------------|-------|
|-------|------------|-------|

#### 17. OpenVPN-Verbindung für sicheren Kamera-Fernzugriff einrichten

Admin Menu > Netzwerk-Konfiguration > OpenVPN Client-Einstellungen

| MOBOTIX             |                  |                                              |                          |
|---------------------|------------------|----------------------------------------------|--------------------------|
| $\odot$             | M1S mx10-42-1-27 | OpenVPN-Konfiguration                        | 0 () 🗄 🖃                 |
| Allgemeine OpenVPN- | Konfiguration    |                                              |                          |
| OpenVPN             | Aktiviert        | Aktiviert bzw. deaktiviert die Verwerkamena. | ndung von VPN auf dieser |

Für sichere Fernzugriffs-Verbindungen über einen sogenannten VPN-Tunnel (Virtual Private Network), muss die Verwendung von OpenVPN auf dieser Kameras aktiviert werden.

Um eine OpenVPN-Verbindung aufzubauen, benötigen Sie einen entsprechenden Server, der einen sicheren Zugang zur Kamera ermöglicht. Hierzu könnten Sie einen eigenen OpenVPN-Server betreiben oder die Dienste eines OpenVPN-Providers in Anspruch nehmen.

Weitere Informationen über OpenVPN finden Sie auf der Website der OpenVPN-Community.

#### 18. Kamera nur ins Internet einbinden, wenn unbedingt erforderlich

Der Fernzugriff auf die Kamera sollte immer nur bewusst erfolgen, um das Risiko von Angriffen zu reduzieren. Wenn ein Fernzugriff erforderlich ist, beachten Sie die oben für sicheren Fernzugriff aufgeführten Konfigurationsschritte, um nur Verbindungen mit dafür vorgesehenen Benutzern zu ermöglichen.

#### 19. VLANs für separate Videonetzwerke nutzen (Enterprise Security Level)

In Unternehmensumgebungen empfiehlt es sich, das Videonetzwerk (IP-Kameras, NVR- und VMS-Workstations) vom Rest der Hosts zu trennen, um unbefugte Zugriffe zu verhindern und Datenstaus zu vermeiden.

#### 20. IEEE 802.1X aktivieren (Enterprise Security Level)

#### Admin Menu > Netzwerk-Konfiguration > Ethernet-Schnittstelle

Dieser internationale Standard wird für Port-basierte Netzwerk-Zugriffskontrolle (Network Access Control, NAC) verwendet. Bei diesem Verfahren müssen sich die Netzwerkgeräte (also auch die MOBOTIX Kamera) am jeweiligen Switch anmelden, um Zugriff auf das Netzwerk zu erhalten. Nicht authentifizierte Netzwerkgeräte werden abgewiesen.

Ob IEEE 802.1X unterstützt wird bzw. notwendig ist, weiß in der Regel der Netzwerk-Administrator. Der Switch (Authenticator), an dem die Kamera angeschlossen ist, muss entsprechend konfiguriert sein. In der Regel benötigt der Switch (Authenticator) darüber hinaus noch einen Authentifizierungs-Server, z. B. einen RADIUS-Server. Das zu verwendende Verfahren wird durch den Authentifizierungs-Server bestimmt. Kamera und Authentifizierungs-Server müssen immer dasselbe Verfahren verwenden.

#### 21. Webserver-Logdatei in regelmäßigen Abständen überprüfen

Admin Menu > Sicherheit > Webserver-Logdatei

#### MOBOTIX

| Θ             | M             | 11S mx10-42-1-27 | Webserver-Logdate | i                             |          | 0( |
|---------------|---------------|------------------|-------------------|-------------------------------|----------|----|
|               |               |                  |                   |                               |          |    |
| Host-Name     | IP            | <u>Status</u>    | Benutzer          | <u>Datum &amp; Uhrzeit</u> ↓↑ |          |    |
| 10.5.8.6      | 10.5.8.6      | Erfolgreich      | -                 | Heute                         | 15:50:03 |    |
|               |               |                  | admin             |                               | 15:50:03 |    |
|               |               |                  | -                 |                               | 15:49:52 |    |
|               |               |                  | admin             |                               | 15:45:39 |    |
|               |               |                  | -                 |                               | 15:45:06 |    |
|               |               |                  | admin             |                               | 15:45:04 |    |
| 10.2.3.4      | 10.2.3.4      | Erfolgreich      | -                 | 2024-10-11                    | 14:31:11 |    |
|               |               |                  | admin             |                               | 14:31:08 |    |
|               |               |                  | -                 |                               | 14:30:24 |    |
|               |               |                  | admin             |                               | 14:20:56 |    |
| 10.0.0.2      | 10.0.0.2      | Erfolgreich      | -                 |                               | 12:32:14 |    |
|               |               |                  | admin             |                               | 12:31:11 |    |
|               |               |                  | -                 |                               | 12:30:56 |    |
|               |               |                  | admin             |                               | 09:09:30 |    |
|               |               |                  | -                 |                               | 09:09:21 |    |
| 10.2.3.4      | 10.2.3.4      | Erfolgreich      | admin             |                               | 08:42:22 |    |
|               |               |                  | -                 |                               | 08:42:14 |    |
| 10.32.150.131 | 10.32.150.131 | Erfolgreich      | admin             |                               | 08:41:29 |    |
|               |               |                  | -                 |                               | 08:39:27 |    |
|               |               |                  | admin             |                               | 08:39:22 |    |
|               |               |                  | -                 | 2024-10-10                    | 17:39:49 |    |
|               |               |                  | admin             |                               | 17:39:38 |    |
|               |               |                  | -                 |                               | 17:39:09 |    |
| 10.0.0.2      | 10.0.0.2      | Erfolgreich      | -                 |                               | 15:25:39 |    |
| 10.10.10.10   | 10.10.10.10   | Erfolgreich      | -                 |                               | 14:34:33 |    |
| 10.0.0.2      | 10.0.0.2      | Erfolgreich      | -                 |                               | 13:57:18 |    |
|               |               |                  | admin             |                               | 13:01:06 |    |

Die Webserver-Logdatei stellt die Protokolldatei des Kamera-Webservers in übersichtlicher Form dar. In dieser Datei werden sämtliche Zugriffe auf die Kamera mit den entsprechenden Statusmeldungen des Webservers sowie Datum/Uhrzeit des Zugriffs und der Hostname des zugreifenden Computers protokolliert. Nicht autorisierte Zugriffsversuche dienen auch als Alarmsignal für Systemadministratoren, um den Schutz ihres Netzwerks weiter zu verbessern.

#### © MOBOTIX AG • www.mobotix.com • 10/2024 Cyber Protection Guide • Page 14

### MOBOTIX

#### 22. Sicherungskopie der aktuellen Kamerakonfiguration an sicherem Ort ablegen

Admin Menu > Konfiguration > Sichern und Speichern der aktuellen Konfiguration auf einem lokalen Computer

| MOBOTIX                                                                                                    |                         |
|----------------------------------------------------------------------------------------------------|-------------------------|
| M1S mx10-42-1-27 Administration                                                                                                    | 0 i ± =                 |
| System-Informationen                                                                                                    |                         |
| Sicherheit                                                                                                    | $\bigtriangledown$      |
| Hardware-Konfiguration                                                                                                    | $\mathbf{\Sigma}$       |
| Seiteneinstellungen                                                                                                    | $\mathbf{\nabla}$       |
| Netzwerk-Konfiguration                                                                                                    | $\mathbf{\nabla}$       |
| MxMessageSystem                                                                                                    | $\bigtriangledown$      |
| Speicherung                                                                                                    | $\bigtriangledown$      |
| Logos und Bildprofile                                                                                                    | $\bigtriangledown$      |
| Übertragungsprofile                                                                                                    | $\bigtriangledown$      |
| Audio und VoIP-Telefonie                                                                                                    | $\bigtriangledown$      |
| Kamera-Administration                                                                                                    | $\overline{\mathbf{v}}$ |
| Konfiguration                                                                                                    |                         |
| <ul> <li>Sichern der aktuellen Konfiguration in den permanenten Speicher</li> <li>Zurücksetzen der Konfiguration auf werkseitige Voreinstellungen</li> <li>Wiederherstellen der letzten gesicherten Konfiguration</li> <li>Laden einer Konfigurationsdatei vom lokalen Computer</li> <li>Speichern der aktuellen Konfiguration auf einem lokalen Computer</li> <li>Anzeigen der aktuellen Konfiguration (unformatiert)</li> <li>Bearbeiten der Konfigurationsdaten von Hand (Text bearbeiten)</li> </ul> |                         |
| Wartung                                                                                                    |                         |

Auch wenn die Anmeldedaten der Kamera (Benutzer und Passwörter) in der Kamerakonfigurations-Datei nur verschlüsselt enthalten sind, sollten alle Sicherungskopien an einem sicheren Ort aufbewahrt werden. Darüber hinaus ist es ratsam, die Datei mit einem Passwort als zusätzliche Sicherheitsstufe zu verschlüsseln.

#### Herzlichen Glückwunsch – die Cybersicherheit Ihrer MOBOTIX Kamera ist jetzt hergestellt!

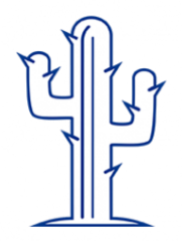

### **VMS-Konfiguration (Video Management System)**

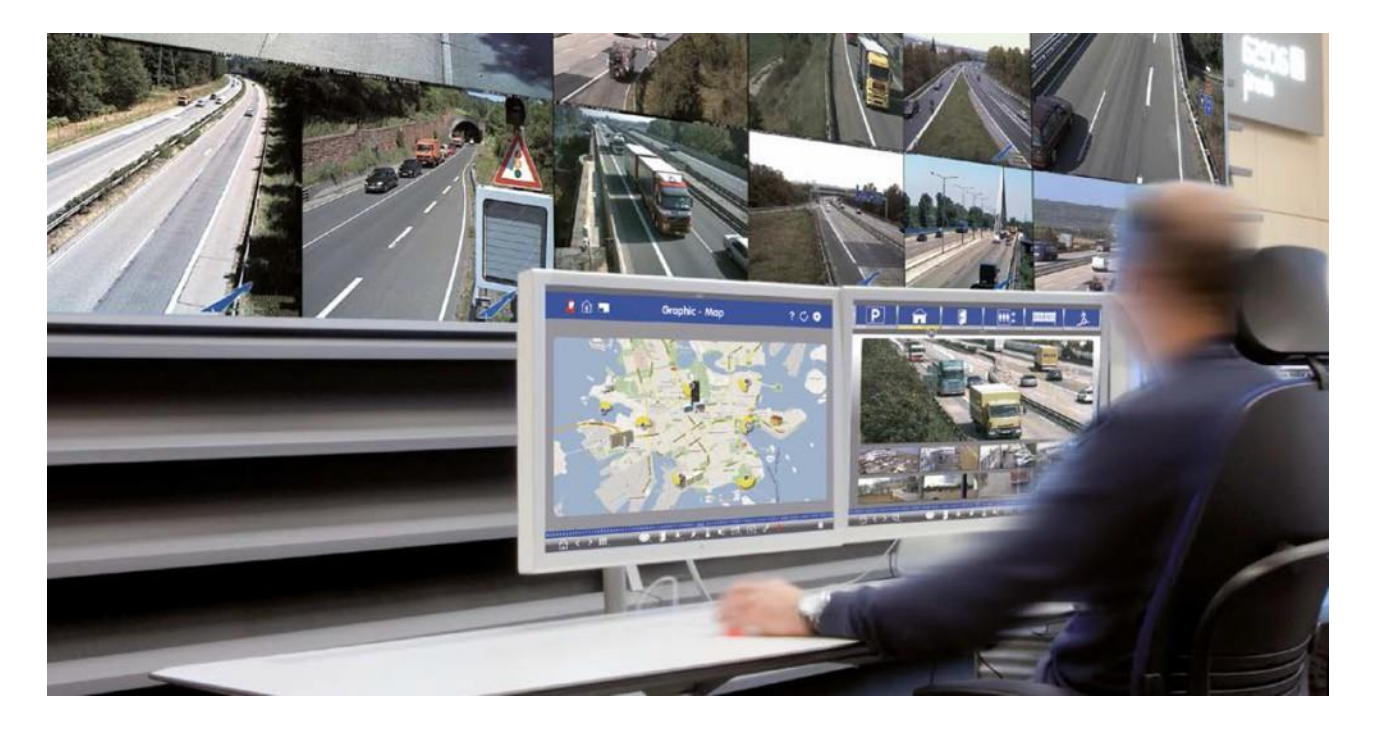

- 1. Erstellen Sie Benutzerkonten auf dem verwendeten Computer
- 2. Erstellen Sie Benutzerkonten im VMS (MxManagementCenter)
- 3. Passen Sie die Benutzerrechte im VMS an
- 4. Verwenden Sie ein Admin-Benutzerkonto nicht zum Kamerazugriff
- 5. Aktivieren Sie die automatische Abmeldung (Auto log-off)

Herzlichen Glückwunsch – die Cybersicherheit Ihrer Videomanagement-Software ist jetzt hergestellt!

#### © MOBOTIX AG • www.mobotix.com • 10/2024 Cyber Protection Guide • Page 16

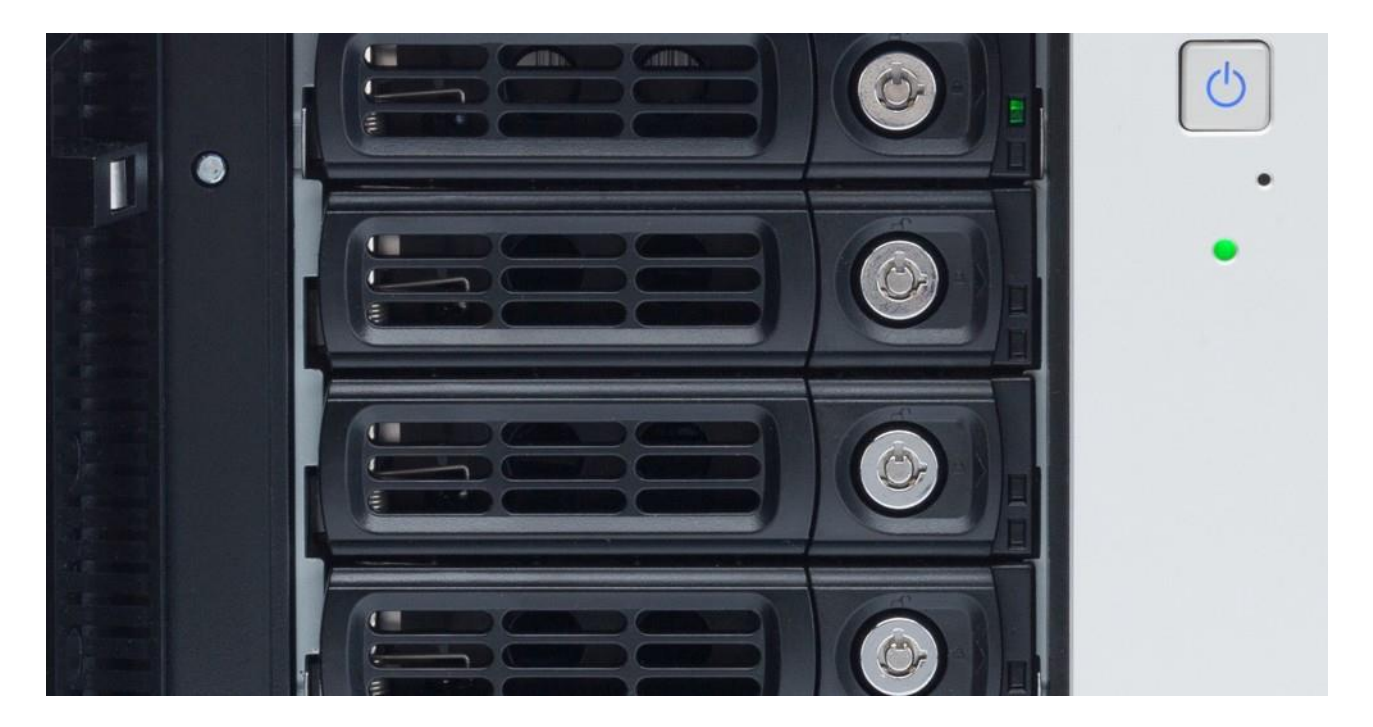

### NAS-Konfiguration (Network Attached Storage)

- 1. Positionieren Sie das Speichergerät an einem besonders sicheren Ort
- 2. Erstellen Sie ein starkes (komplexes) Passwort für das Administratorkonto
- 3. Erstellen Sie ein Benutzerkonto mit eingeschränkten Rechten für die MOBOTIX Kameras
- 4. Verschlüsseln Sie die Speichervolumes
- 5. Verwenden Sie eine RAID-Stufe, die Datenredundanz gewährleistet

Herzlichen Glückwunsch – die Cybersicherheit Ihres NAS-Dateiservers ist jetzt hergestellt!